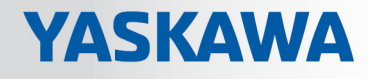

# **VIPA SPEED7** Library

### OPL\_SP7-LIB | SW90ES0MA V10.003 | Manual

HB00 | OPL\_SP7-LIB | SW90ES0MA V10.003 | en | 18-45

Block library - Building Control

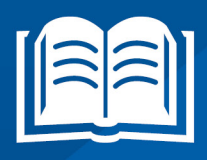

www.vipa.com/en/service-support/manuals

VIPA GmbH Ohmstr. 4 91074 Herzogenaurach Telephone: +49 9132 744-0 Fax: +49 9132 744-1864 Email: info@vipa.com Internet: www.vipa.com

### **Table of contents**

| 1 | General                                         |    |  |
|---|-------------------------------------------------|----|--|
|   | 1.1 Copyright © VIPA GmbH                       | 4  |  |
|   | 1.2 About this manual                           | 5  |  |
| 2 | Important notes                                 | 6  |  |
|   | 2.1 General                                     | 6  |  |
|   | 2.2 Internally used blocks                      | 6  |  |
| 3 | Include library                                 | 7  |  |
|   | 3.1 Integration into Siemens SIMATIC Manager    | 7  |  |
|   | 3.2 Integration into Siemens TIA Portal         | 8  |  |
| 4 | Building Control                                | 9  |  |
|   | 4.1 Overview                                    | 9  |  |
|   | 4.1.1 Call example - instance DB                | 9  |  |
|   | 4.1.2 Call example - multi instances DB         | 9  |  |
|   | 4.2 Room                                        | 10 |  |
|   | 4.2.1 FB 45 - LAMP - Controlling lamp / socket  | 10 |  |
|   | 4.2.2 FB 46 - BLIND - Controlling blind         | 11 |  |
|   | 4.2.3 FB 47 - DSTRIKE - Electric door opener    | 13 |  |
|   | 4.3 Access Control                              | 14 |  |
|   | 4.3.1 FB 48 - ACONTROL - Access control         | 14 |  |
|   | 4.3.2 UDT 3 - ACLREC - Data structure for FB 48 | 15 |  |
|   | 4.3.3 UDT 4 - ACL - Data structure for FB 48    | 16 |  |
|   | 4.3.4 FB 49 - KEYPAD - Keyboard                 | 16 |  |
|   | 4.3.5 FB 50 - KEYPAD2 - Keyboard                | 18 |  |

Copyright © VIPA GmbH

### 1 General

#### 1.1 Copyright © VIPA GmbH

All Rights Reserved

This document contains proprietary information of VIPA and is not to be disclosed or used except in accordance with applicable agreements.

This material is protected by the copyright laws. It may not be reproduced, distributed, or altered in any fashion by any entity (either internal or external to VIPA), except in accordance with applicable agreements, contracts or licensing, without the express written consent of VIPA and the business management owner of the material.

For permission to reproduce or distribute, please contact: VIPA, Gesellschaft für Visualisierung und Prozessautomatisierung mbH Ohmstraße 4, D-91074 Herzogenaurach, Germany

Tel.: +49 9132 744 -0

Fax.: +49 9132 744-1864

EMail: info@vipa.de

http://www.vipa.com

Every effort has been made to ensure that the information contained in this document was complete and accurate at the time of publishing. Nevertheless, the authors retain the right to modify the information.

This customer document describes all the hardware units and functions known at the present time. Descriptions may be included for units which are not present at the customer site. The exact scope of delivery is described in the respective purchase contract.

| CE Conformity Declaration | Hereby, VIPA GmbH declares that the products and systems are in compliance with the essential requirements and other relevant provisions. Conformity is indicated by the CE marking affixed to the product.      |
|---------------------------|----------------------------------------------------------------------------------------------------|
| Conformity Information    | For more information regarding CE marking and Declaration of Conformity (DoC), please contact your local VIPA customer service organization.                                                                     |
| Trademarks                | VIPA, SLIO, System 100V, System 200V, System 300V, System 300S, System 400V, System 500S and Commander Compact are registered trademarks of VIPA Gesellschaft für Visualisierung und Prozessautomatisierung mbH. |
|                           | SPEED7 is a registered trademark of profichip GmbH.                                                                                                    |
|                           | SIMATIC, STEP, SINEC, TIA Portal, S7-300, S7-400 and S7-1500 are registered trade-<br>marks of Siemens AG.                                                                                                    |
|                           | Microsoft and Windows are registered trademarks of Microsoft Inc., USA.                                                                                                    |
|                           | Portable Document Format (PDF) and Postscript are registered trademarks of Adobe Systems, Inc.                                                                                                    |
|                           | All other trademarks, logos and service or product marks specified herein are owned by their respective companies.                                                                                               |

| Information product sup-<br>port | Contact your local VIPA Customer Service Organization representative if you wish to report errors or questions regarding the contents of this document. If you are unable to locate a customer service centre, contact VIPA as follows:  |
|----------------------------------|----------------------------------------------------------------------------------------------------|
|                                  | VIPA GmbH, Ohmstraße 4, 91074 Herzogenaurach, Germany                                                                                                    |
|                                  | Telefax: +49 9132 744-1204                                                                                                    |
|                                  | EMail: documentation@vipa.de                                                                                                    |
| Technical support                | Contact your local VIPA Customer Service Organization representative if you encounter problems with the product or have questions regarding the product. If you are unable to locate a customer service centre, contact VIPA as follows: |
|                                  | VIPA GmbH, Ohmstraße 4, 91074 Herzogenaurach, Germany                                                                                                    |
|                                  | Tel.: +49 9132 744-1150 (Hotline)                                                                                                    |
|                                  | EMail: support@vipa.de                                                                                                    |

#### 1.2 About this manual

## **Objective and contents** The manual describes the block library *'Building Control'* from VIPA:

- It contains a description of the structure, project implementation and usage in several programming systems.
- The manual is targeted at users who have a background in automation technology.
- The manual is available in electronic form as PDF file. This requires Adobe Acrobat Reader.
- The manual consists of chapters. Every chapter provides a self-contained description of a specific topic.
- The following guides are available in the manual:
  - An overall table of contents at the beginning of the manual
  - References with pages numbers

#### **Icons Headings**

Important passages in the text are highlighted by following icons and headings:

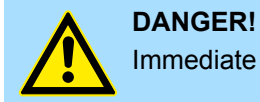

Immediate or likely danger. Personal injury is possible.

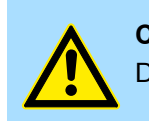

CAUTION!

Damages to property is likely if these warnings are not heeded.

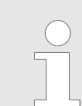

Supplementary information and useful tips.

Internally used blocks

### 2 Important notes

#### 2.1 General

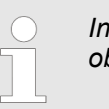

In the following, you will find important notes, which must always be observed when using the blocks.

#### 2.2 Internally used blocks

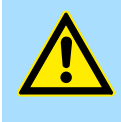

#### CAUTION!

The following blocks are used internally and must not be overwritten! The direct call of an internal block leads to errors in the corresponding instance DB! Please always use the corresponding function for the call.

| FC/SFC     | Designation | Description                                       |
|------------|-------------|---------------------------------------------------|
| FC/SFC 131 | TSEND_      | is used internally for FB 63                      |
| FC/SFC 132 | TRECV_      | is used internally for FB 64                      |
| FC/SFC 133 | TCON_       | is used internally for FB 65                      |
| FC/SFC 134 | TDISCON_    | is used internally for FB 66                      |
| FC/SFC 135 | TUSEND_     | is used internally for FB 67                      |
| FC/SFC 136 | TURECV_     | is used internally for FB 68                      |
| FC/SFC 192 | CP_S_R      | is used internally for FB 7 and FB 8              |
| FC/SFC 196 | AG_CNTRL    | is used internally for FC 10                      |
| FC/SFC 198 | USEND_      | is used internally for FB 8                       |
| FC/SFC 198 | URCV_       | is used internally for FB 9                       |
| FC/SFC 200 | AG_GET      | is used internally for FB/SFB 14                  |
| FC/SFC 201 | AG_PUT      | is used internally for FB/SFB 15                  |
| FC/SFC 202 | AG_BSEND    | is used internally for FB/SFB 12                  |
| FC/SFC 203 | AG_BRCV     | is used internally for FB/SFB 13                  |
| FC/SFC 204 | IP_CONF     | is used internally for FB 55 IP_CONF              |
| FC/SFC 205 | AG_SEND     | is used internally for FC 5 AG_SEND               |
| FC/SFC 206 | AG_RECV     | is used internally for FC 6 AG_RECV               |
| FC/SFC 253 | IBS_ACCESS  | is used internally for SPEED bus INTERBUS masters |
| SFB 238    | EC_RWOD     | is used internally for EtherCAT Communication     |
| SFB 239    | FUNC        | is used internally for FB 240, FB 241             |

Integration into Siemens SIMATIC Manager

#### **Include library** 3

Block library 'Building Control'

The block library can be found for download in the 'Service/Support' area of www.vipa.com at 'Downloads -> VIPA Lib' as 'Block library Building Control -SW90ES0MA'. The library is available as packed zip file. As soon as you want to use these blocks you have to import them into your project.

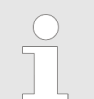

Please always use the manual associated with your library. As long as there are no description-relevant changes, the version information in the manual can differ from those of the library and its files.

#### The following block libraries are available

| File                          | Description                                                                                                    |
|-------------------------------|----------------------------------------------------------------------------------------------------|
| BuildingControl_S7_V0003.zip  | <ul><li>Block library for Siemens SIMATIC Manager.</li><li>For use in CPUs from VIPA or S7-300 CPUs from Siemens.</li></ul> |
| BuildingControl_TIA_V0005.zip | <ul><li>Block library for Siemens TIA Portal V15.</li><li>For use in CPUs from VIPA or S7-300 CPUs from Siemens.</li></ul>  |

| 3.1 Integration into      | Siemens SIMATIC Manager                                                                                          |  |  |
|---------------------------|----------------------------------------------------------------------------------------------------|--|--|
| Overview                  | The integration into the Siemens SIMATIC Manager requires the following steps:                                   |  |  |
|                           | 1. Load ZIP file                                                                                                 |  |  |
|                           | 2. Setrieve" the library                                                                                         |  |  |
|                           | 3. Open library and transfer blocks into the project                                                             |  |  |
| Load ZIP file             | Navigate on the web page to the desired ZIP file, load and store it in your work directory.                      |  |  |
| Retrieve library          | <b>1.</b> Start the Siemens SIMATIC Manager with your project.                                                   |  |  |
|                           | 2. ▶ Open the dialog window for ZIP file selection via 'File → Retrieve'.                                        |  |  |
|                           | 3. Select the according ZIP file and click at [Open].                                                            |  |  |
|                           | <b>4.</b> Select a destination folder where the blocks are to be stored.                                         |  |  |
|                           | 5. Start the extraction with [OK].                                                                               |  |  |
| Open library and transfer | <b>1.</b> Open the library after the extraction.                                                                 |  |  |
| blocks into the project   | Open your project and copy the necessary blocks from the library into the directory<br>"blocks" of your project. |  |  |
|                           | ⇒ Now you have access to the VIPA specific blocks via your user application.                                     |  |  |
|                           | Are FCs used instead of SFCs, so they are supported by the VIPA CPUs starting from firmware 3.6.0.               |  |  |

Librar

1

Global library

.\_TIA Types

...

3

of 😋 😘 🐿 📑 🖃

Master copies AI OSZI

CP341S

Parts (Global lib ...

2

Integration into Siemens TIA Portal

#### 3.2 Integration into Siemens TIA Portal

| Overview                                                                                       | The integration into the Siemens TIA Portal requires the following steps: |                                      |                               |  |  |
|------------------------------------------------------------------------------------------------|---------------------------------------------------------------------------|--------------------------------------|-------------------------------|--|--|
|                                                                                                | 1. Load ZIP file                                                          |                                      |                               |  |  |
|                                                                                                | 2. Unzip the Zip file                                                     |                                      |                               |  |  |
|                                                                                                | 3. "Retrieve" the librar                                                  | у                                    |                               |  |  |
|                                                                                                | <b>4.</b> Open library and tra                                            | ansfer blocks into the project       |                               |  |  |
| Load ZIP file                                                                                  | 1. Navigate on the we                                                     | b page to the ZIP file, that matches | your version of the program.  |  |  |
|                                                                                                | <b>2.</b> Load and store it in                                            | your work directory.                 |                               |  |  |
| Unzip the Zip file                                                                             | Unzip the zip file to cation.                                             | a work directory of the Siemens TIA  | Portal with your unzip appli- |  |  |
| Open library and transfer                                                                      | 1. Start the Siemens T                                                    | TIA Portal with your project.        |                               |  |  |
| blocks into the project                                                                        | 2. Switch to the <i>Project view</i> .                                    |                                      |                               |  |  |
|                                                                                                | <b>3.</b> Choose "Libraries" from the task cards on the right side.       |                                      |                               |  |  |
| <ul> <li>4. Click at "Global libraries".</li> <li>5. Click at "Open global librarie</li> </ul> |                                                                           | aries".                              |                               |  |  |
|                                                                                                |                                                                           | al libraries".                       |                               |  |  |
|                                                                                                | 6. Navigate to your work directory and load the fileTIA.al1x.             |                                      |                               |  |  |
|                                                                                                | TIA                                                                       |                                      |                               |  |  |
|                                                                                                |                                                                           |                                      |                               |  |  |
|                                                                                                | Projekt tree                                                              | Project                              | Libraries                     |  |  |
|                                                                                                | PLC                                                                       |                                      | Project library               |  |  |

Device configuration.. Program blocks

Online & diag..

...

...

**7.** Copy the necessary blocks from the library into the "Program blocks" of the *Project tree* of your project. Now you have access to the VIPA specific blocks via your user application.

### 4 Building Control

#### 4.1 Overview

In this chapter the function blocks (FB45 ... FB50) for building control (GLT) can be found. The blocks use the system time of the CPU. There are no S7 timers required. You have the option to use for each block an instance data block or multiple instances. There are the following blocks:

| FB    |          | Description                                       |
|-------|----------|---------------------------------------------------|
| FB 45 | LAMP     | Controlling a lamp or socket                      |
| FB 46 | BLIND    | Controlling blind                                 |
| FB 47 | DSTRIKE  | Controlling an electric door opener               |
| FB 48 | ACONTROL | Access control                                    |
| FB 49 | KEYPAD   | Requesting a keypad with external power supply    |
| FB 50 | KEYPAD2  | Requesting a keypad without external power supply |

#### 4.1.1 Call example - instance DB

| Network 1 | CALL "Ceili | ing lamp", DB 1 |
|-----------|-------------|-----------------|
|           | ON          | :=M20.0         |
|           | OFF         | :=20.1          |
|           | ONOFF       | :=20.2          |
|           | Duration    | :=T#5M          |
|           | Output      | :=M20.3         |
|           | PulseOn     | :=              |
|           | PulseOff    | :=              |
|           |             |                 |

#### 4.1.2 Call example - multi instances DB

**Network 1** 

**Content of: "Environment** In the following there is a STL call example of the usage of multiple lights and a blind with **Interface\Stat"** multiple instances.

| Name                                           | Data type | Address |
|------------------------------------------------|-----------|---------|
| Ceiling lamp                                   | LAMP      | 0.0     |
| Floor lamp                                     | LAMP      | 46.0    |
| Mirror lamp                                    | LAMP      | 92.0    |
| Blind                                          | BLIND     | 138.0   |
| CALL #Ceiling lamp<br>ON :=M20.0<br>OFF :=20.1 |           |         |

| OFF   | :=20.1 |
|-------|--------|
| ONOFF | :=20.2 |

Room > FB 45 - LAMP - Controlling lamp / socket

| Duration<br>Output | :=T#5M<br>:=M20.3 |
|--------------------|-------------------|
| PulseOn            | :=                |
| PulseOff           | :=                |

Network 2

| CALL #Blind     |         |
|-----------------|---------|
| Up              | :=M30.0 |
| Down            | :=M30.1 |
| CentralUp       | :=      |
| CentralDown     | :=      |
| TimeMaxDuration | :=T#10S |
| TimePause       | :=T#1S  |
| TimeShortLong   | :=T#2S  |
| Endable         | :=      |
| BlindUp         | :=M30.6 |
| BlindDown       | :=M30.7 |

#### 4.2 Room

4.2.1 FB 45 - LAMP - Controlling lamp / socket

Description

With this block you can control load relays for lamps and sockets. It can be controlled via On/Off button or via separate On and Off button. Additionally with *Duration* you have the possibility to set a duration for the automatic switching-off. With *TimeDebounce* you can specify a debounce time for the input signals.

- When driving a monostable relay the output remains set as long as the relay is to be activated. With an edge change 0-1 at OnOff respectively On the static output Output is set. It remains set until you reset it with an edge change 0-1 at OnOff respectively Off or the time of Duration has expired.
- When controlling a bistable relay 2 outputs are used. Here PulseOn controls the switch on and PulseOff the switch off procedure. With TimePulse the pulse duration and with TimePause the switch time of the two outputs can be specified.

| Parameter | Declaration | Data type | Description                                                                                                    |
|-----------|-------------|-----------|----------------------------------------------------------------------------------------------------|
| OnOff     | INPUT       | BOOL      | With an edge change 0-1 <i>Output</i> is activated respectively deactivated and <i>PulseOn</i> or <i>PulseOff</i> is activated. |
|           |             |           | Default: FALSE                                                                                                    |
| On        | INPUT       | BOOL      | With an edge change 0-1 <i>Output</i> is activated respectively deactivated and <i>PulseOn</i> is activated.                    |
|           |             |           | Default: FALSE                                                                                                    |
| Off       | INPUT       | BOOL      | With an edge change 0-1 <i>Output</i> is deactivated and <i>PulseOff</i> is activated.                                          |
|           |             |           | Default: FALSE                                                                                                    |
| Duration  | INPUT       | TIME      | Time for the duration the <i>Output</i> is deactivated respectively <i>PulseOff</i> is activated.                               |
|           |             |           | With 0ms the automatic switch off is deactivated.                                                                               |
|           |             |           | Default: 0ms                                                                                                    |
| Output    | OUTPUT      | BOOL      | Static output to drive a monostable relay.                                                                                      |

Room > FB 46 - BLIND - Controlling blind

| Parameter    | Declaration | Data type | Description                                                                                                    |
|--------------|-------------|-----------|----------------------------------------------------------------------------------------------------|
| PulseOn      | OUTPUT      | BOOL      | Pulse output to control the bistable relay (On signal).                                                                |
| PulseOff     | OUTPUT      | BOOL      | Pulse output to control the bistable relay (Off signal).                                                               |
| TimeDebounce | CONSTANT    | TIME      | Time for debounce of the inputs.<br>Default: 100ms                                                                     |
| TimePulse    | CONSTANT    | TIME      | Time for the pulse duration of <i>PulseOn</i> respec-<br>tively <i>PulseOff</i> .<br>Default: 100ms                    |
| TimePause    | CONSTANT    | TIME      | Time for the break between resetting and setting<br>of <i>PulseOn</i> respectively <i>PulseOff</i> .<br>Default: 100ms |

#### 4.2.2 FB 46 - BLIND - Controlling blind

Description

With this block a motorized blind can be controlled. For this you have to release the drive with *Enable*.

- The controlling for "lifting" BlindUp and "sinking" BlindDown happens by 2 buttons (Up/Down respectively CentralUp/CentralDown).
  - CentralUp/CentralDown: Used for central control of all blinds in a building.
  - *Up/Down*: Used for local control of a blind. Here a pending *CentralUp/Central-Down* signal is ignored.
- If the corresponding button is pressed longer as the specified *TimeShortLong* the blend drive moves to the respective end position. By pressing on of the two buttons (*Up/Down* respectively *CentralUp/CentralDown*) you can stop the movement and reverse, it if necessary.
- With *TimeMaxDuration* you can specify the maximum run time of the motor and with *TimePause* you can specify the pause for the change of direction.
- By jogging the blend drive shortly moves. With this function you can adjust the blind slats fine.
- With *TimeDebounce* you can specify a debounce time for the input signals.
- With Status you can check the position of the blend.
  - 0: Upper limit position
  - 50: Unknown position between the two limit positions
  - 100: Lowest limit position

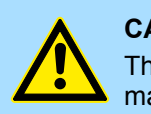

#### **CAUTION!**

The blend drive must have its own limit switches that turn off power automatically! Room > FB 46 - BLIND - Controlling blind

| Parameter       | Declaration | Data type | Description                                                                                                    |
|-----------------|-------------|-----------|----------------------------------------------------------------------------------------------------|
| Up              | INPUT       | BOOL      | With an edge change 0-1 the output <i>BlindUp</i> is activated. Depending on the input signal the blend drives to the upper limit position or is shortly moved.                      |
|                 |             |           | As long as the signal is pending the signals <i>Cen-tralUp/CentralDown</i> are ignored.                                                                                              |
|                 |             |           | Default: FALSE                                                                                                    |
| Down            | INPUT       | BOOL      | With an edge change 0-1 the output <i>BlindDown</i> is activated. Depending on the input signal the blend drives to the lower limit position or is shortly moved.                    |
|                 |             |           | As long as the signal is pending the signals <i>CentralUp/CentralDown</i> are ignored.                                                                                               |
|                 |             |           | Default: FALSE                                                                                                    |
| CentralUp       | INPUT       | BOOL      | With an edge change 0-1 the output <i>BlindUp</i> is activated. Here the blind moves to the upper limit position.                                                                    |
|                 |             |           | Default: FALSE                                                                                                    |
| CentralDown     | INPUT       | BOOL      | With an edge change 0-1 the output <i>BlindDown</i> is activated. Here the blind moves to the lowest limit position.                                                                 |
|                 |             |           | Default: FALSE                                                                                                    |
| TimeMaxDuration | INPUT       | TIME      | Maximum drive time to reach the respective end position.                                                                                                    |
| T D             | NIDUT       |           | Default: 30s                                                                                                    |
| TimePause       | INPUT       | TIME      | Default: 2s                                                                                                    |
| TimeShortLong   | INPUT       | TIME      | Time for the distinction between jog mode and continuous mode.                                                                                                    |
|                 |             |           | Default: 1s                                                                                                    |
| Enable          | INPUT       | BOOL      | Release for the drive (static)<br>Default: TRUE                                                                                                    |
| BlindUp         | OUTPUT      | BOOL      | Static output blind "lifting"                                                                                                    |
| BlindDown       | OUTPUT      | BOOL      | Static output blind "sinking"                                                                                                    |
| Status          | OUTPUT      | INT       | <ul> <li>Status - Blind position</li> <li>- 0: Upper limit position</li> <li>- 50: Unknown position between the two limit positions</li> <li>- 100: Lowest limit position</li> </ul> |
| TimeDebounce    | CONSTANT    | TIME      | Time for debounce of the inputs.<br>Default: 100ms                                                                                                    |

#### 4.2.3 FB 47 - DSTRIKE - Electric door opener

Description

With this block an electric door opener can be controlled, if its not locked with *Doorl-sLocked*.

- With an edge change 0-1 at the input Open for the duration 'TimeOpening' 'Output' is controlled.
- With an edge change 0-1 at the input EnableAlwaysOpen respectively DisableAlwaysOpen Open is static activated respectively deactivated. Additionally with set Enable-AlwaysOpen the static output AlwaysOpen is set.
- You can connect your door contacts at DoorlsClosed and DoorlsLocked. DoorlsClosed is set, as soon as the door is closed. DoorlsLocked is set as soon as the door is locked, i.e. the contact is controlled by the locking mechanism of the door and opening of the door by means of the electric door opener is disabled.

| Parameter         | Declaration | Data type | Description                                                                                                    |
|-------------------|-------------|-----------|----------------------------------------------------------------------------------------------------|
| Open              | INPUT       | BOOL      | With an edge change 0-1 <i>Output</i> is activated for the duration of <i>TimeOpening</i> .                            |
|                   |             |           | Default: FALSE                                                                                                    |
| EnableAlwaysOpen  | INPUT       | BOOL      | With an edge change 0-1 <i>Output</i> is static set.                                                                   |
|                   |             |           | Default: FALSE                                                                                                    |
| DisableAlwaysOpen | INPUT       | BOOL      | With an edge change 0-1 <i>Output</i> is static reset.                                                                 |
|                   |             |           | Default: FALSE                                                                                                    |
| TimeOpening       | INPUT       | TIME      | Time for the duration of the activation of Output.                                                                     |
|                   |             |           | Default: 3s                                                                                                    |
| DoorlsClosed      | INPUT       | BOOL      | Optional - Position door                                                                                               |
|                   |             |           | TRUE: Door is closed                                                                                                   |
|                   |             |           | FALSE: Door is open                                                                                                    |
|                   |             |           | Default: FALSE                                                                                                    |
| DoorlsLocked      | INPUT       | BOOL      | <ul> <li>Optional - Lock state of the door</li> <li>TRUE: Door is locked</li> <li>FALSE: Door is not locked</li> </ul> |
|                   |             |           | Default: FALSE                                                                                                    |
| Output            | OUTPUT      | BOOL      | Static output to drive a monostable relay.                                                                             |
| AlwaysOpen        | OUTPUT      | BOOL      | Static output to indicate "Door is static open".                                                                       |

Access Control > FB 48 - ACONTROL - Access control

#### 4.3 Access Control

#### 4.3.1 FB 48 - ACONTROL - Access control

#### Description

With this block a access control can be implemented. After getting a code from an external keypad, panel or RFID reader, the code is compared with a list. Depending on the result, then the relative outputs are controlled.

- The access codes are to be applied in a data block, which is specified by ACLBlock. Here you can also specify which outputs Access1...6 are to be controlled and how (pulse/static) are they controlled. With the data block up to 16 access codes can be treaded.
- Via *AccessCode1...4* the code of the corresponding input device is specified.
- Via CheckCode1...4 the code is compared with the code in your data block ACLBlock.
  - If the access code in the data block exists, the corresponding outputs are controlled according to the specifications. With configured pulse output you can specify the pulse duration with *TimePulse*.
  - If the access code does not exist in the data block, the output *Error* is set for the duration *TimeError*.
- With an edge change 0-1 of CentralLock all the access codes are disabled. Here the output CentralLocked is set.
- With an edge change 0-1 of CentralUnlock all the access codes are enabled and the output CentralLocked is reset.

| Parameter     | Declaration | Data type  | Description                                                                                                    |
|---------------|-------------|------------|----------------------------------------------------------------------------------------------------|
| AccessCode1   | INPUT       | STRING[16] | Access code, e.g. from keypad.                                                                                                    |
| CheckCode1    | INPUT       | BOOL       | With an edge change 0-1, the <i>AccessCode1</i> is compared with the access code in the data block <i>ACLBlock</i> . Default: 0    |
| AccessCode2   | INPUT       | STRING[16] | Access code, e.g. from panel.                                                                                                    |
| CheckCode2    | INPUT       | BOOL       | With an edge change 0-1, the <i>AccessCode2</i> is compared with the access code in the data block <i>ACLBlock</i> .<br>Default: 0 |
| AccessCode3   | INPUT       | STRING[16] | Access code, e.g. RFID reader.                                                                                                    |
| CheckCode3    | INPUT       | BOOL       | With an edge change 0-1, the <i>AccessCode3</i> is compared with the access code in the data block <i>ACLBlock</i> . Default: 0    |
| AccessCode4   | INPUT       | STRING[16] | Access code, e.g. from an other system                                                                                             |
| CheckCode4    | INPUT       | BOOL       | With an edge change 0-1, the <i>AccessCode4</i> is compared with the access code in the data block <i>ACLBlock</i> . Default: 0    |
| CentralLock   | INPUT       | BOOL       | With an edge change 0-1 all the access codes are disabled. Here the output <i>CentralLocked</i> is set.                            |
| CentralUnlock | INPUT       | BOOL       | With an edge change 0-1 of <i>CentralUnlock</i> all the access codes are enabled and the output <i>Central-Locked</i> is reset.    |

Access Control > UDT 3 - ACLREC - Data structure for FB 48

| Parameter     | Declaration | Data type | Description                                                                                                    |
|---------------|-------------|-----------|----------------------------------------------------------------------------------------------------|
| ACLBlock      | INPUT       | BLOCK     | Data block with the access codes.<br><i>UDT 4 - ACL - Data structure for FB 48' page 16</i>                                                |
| Access1       | OUTPUT      | BOOL      | Output 1, can be controlled as pulse or static.                                                                                            |
| Access2       | OUTPUT      | BOOL      | Output 2, can be controlled as pulse or static.                                                                                            |
| Access3       | OUTPUT      | BOOL      | Output 3, can be controlled as pulse or static.                                                                                            |
| Access4       | OUTPUT      | BOOL      | Output 4, can be controlled as pulse or static.                                                                                            |
| Access5       | OUTPUT      | BOOL      | Output 5, can be controlled as pulse or static.                                                                                            |
| Access6       | OUTPUT      | BOOL      | Output 6, can be controlled as pulse or static.                                                                                            |
| Error         | OUTPUT      | BOOL      | If the access code does not exist in the data block, the output <i>Error</i> is set for the duration <i>Time</i> - <i>Error</i> .          |
| CentralLocked | OUTPUT      | BOOL      | <ul> <li>Access</li> <li>TRUE: locked - access not possible</li> <li>FALSE: not locked - access possible</li> <li>Default: TRUE</li> </ul> |
| TimePulse     | CONSTANT    | Time      | Time for the pulse duration at an output.<br>Default: 3s                                                                                   |
| TimeError     | CONSTANT    | Time      | Time for the duration of the error signal.<br>Default: 500ms                                                                               |

### 4.3.2 UDT 3 - ACLREC - Data structure for FB 48

#### Description

| Address | Name          | Туре       | Start value | Comment                                                |
|---------|---------------|------------|-------------|--------------------------------------------------------|
| 0.0     |               | STRUCT     |             |                                                        |
| +0.0    | Code          | STRING[16] |             | Byte 0 17: Access code                                 |
|         |               |            |             | S7String with max. 16 ASCII characters for access code |
| +18.0   | EnableOutput1 | BOOL       | FALSE       | Byte 18: Signal for the outputs to be controlled       |
|         |               |            |             | TRUE: activate output,                                 |
|         |               |            |             | FALSE: deactivate output                               |
| +18.1   | EnableOutput2 | BOOL       | FALSE       |                                                        |
| +18.2   | EnableOutput3 | BOOL       | FALSE       |                                                        |
| +18.3   | EnableOutput4 | BOOL       | FALSE       |                                                        |
| +18.4   | EnableOutput5 | BOOL       | FALSE       |                                                        |
| +18.5   | EnableOutput6 | BOOL       | FALSE       |                                                        |
| +18.6   | EnableRes7    | BOOL       | FALSE       |                                                        |
| +18.7   | EnableRes8    | BOOL       | FALSE       |                                                        |

Access Control > FB 49 - KEYPAD - Keyboard

| Address | Name          | Туре   | Start value | Comment                                                                                       |
|---------|---------------|--------|-------------|-----------------------------------------------------------------------------------------------|
| 0.0     |               | STRUCT |             |                                                                                               |
| +19.0   | SignalOutput1 | BOOL   | FALSE       | Byte 19: Signal type<br>FALSE: Pulse,<br>TRUE: static 1,<br>deactivation with additional code |
| +19.1   | SignalOutput2 | BOOL   | FALSE       |                                                                                               |
| +19.2   | SignalOutput3 | BOOL   | FALSE       |                                                                                               |
| +19.3   | SignalOutput4 | BOOL   | FALSE       |                                                                                               |
| +19.4   | SignalOutput5 | BOOL   | FALSE       |                                                                                               |
| +19.5   | SignalOutput6 | BOOL   | FALSE       |                                                                                               |
| +19.6   | SignalRes7    | BOOL   | FALSE       |                                                                                               |
| +19.7   | SignalRes8    | BOOL   | FALSE       |                                                                                               |
| =20.0   |               |        |             |                                                                                               |

#### 4.3.3 UDT 4 - ACL - Data structure for FB 48

#### Description

| Address | Name        | Туре                | Start value | Comment                                                            |
|---------|-------------|---------------------|-------------|--------------------------------------------------------------------|
| 0.0     |             | STRUCT              |             |                                                                    |
| +0.0    | RecordCount | INT                 | 16          | DBW0: Number valid record sets (0 n)                               |
| +2.0    | RecordLen   | INT                 | 20          | DBW2: Length of one record set in bytes (20)                       |
| +4.0    | Record      | ARRAY[015]          |             | The first record set starts from DBB4                              |
| *20.0   |             | "UDT 3 -<br>ACLREC" |             | Schap. 4.3.2 UDT 3 - ACLREC - Data structure<br>for FB 48' page 15 |
| =324.0  |             | BOOL                |             |                                                                    |

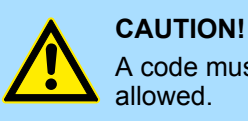

A code must only occur 1 x in the whole list. Duplicate Codes are not allowed.

#### 4.3.4 FB 49 - KEYPAD - Keyboard

#### Description

This block is used to connect an external keypad (0...9,\*,#) with external DC 24V power supply. Depending on the pressed key, the keyboard provides the row and column signals (24V). The block evaluates the signals internally by means of a bit pattern table and transfers the determined ASCII code into the keyboard buffer. If necessary, or automatically the keyboard buffer is output as max. 16byte character string.

- Via *Row 1...4* the rows 1...4 of the keyboard matrix are connected.
- Via Column 1...3 the columns 1...3 of the keyboard matrix are connected.
- Via *ClearCode* you can specify a key code to clear the keyboard buffer.

- Via EnterCode you can specify a key code to output the keyboard buffer at Output for one cycle. During this time the output Valid is enabled.
- Via edge change 0-1 of *Clear* the keyboard buffer cleared.
- Via *TimeAutoClear* you specify the max. duration for pressing the keys. Otherwise the keyboard buffer is cleared.
- Via CountCharAutoEnter you can specify the number of characters, which are automatically output as keyboard buffer at Output for one cycle. During this time the output Valid is enabled.
- Error is activated for the time TimeError when a key is pressed, but the keyboard buffer is full.
- With *TimeDebounce* you can specify a debounce time for the input signals.

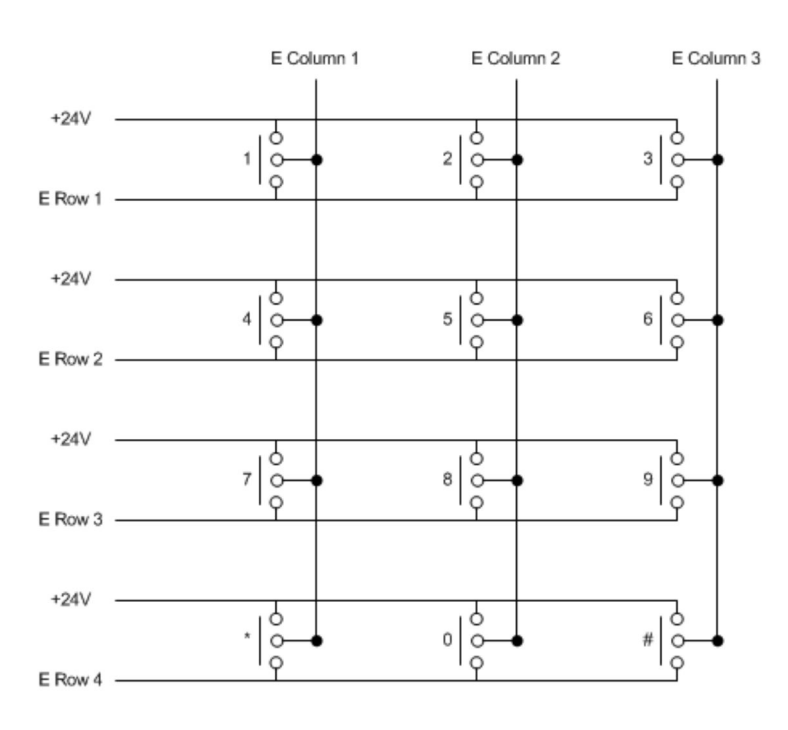

| Parameter | Declaration | Data type | Description                      |
|-----------|-------------|-----------|----------------------------------|
| Row1      | INPUT       | BOOL      | Row 1 of the keyboard matrix.    |
|           |             |           | Default: FALSE                   |
| Row2      | INPUT       | BOOL      | Row 2 of the keyboard matrix.    |
|           |             |           | Default: FALSE                   |
| Row3      | INPUT       | BOOL      | Row 3 of the keyboard matrix.    |
|           |             |           | Default: FALSE                   |
| Row4      | INPUT       | BOOL      | Row 4 of the keyboard matrix.    |
|           |             |           | Default: FALSE                   |
| Column1   | INPUT       | BOOL      | Column 1 of the keyboard matrix. |
|           |             |           | Default: FALSE                   |
| Column2   | INPUT       | BOOL      | Column 2 of the keyboard matrix. |
|           |             |           | Default: FALSE                   |

Access Control > FB 50 - KEYPAD2 - Keyboard

| Parameter               | Declaration | Data type  | Description                                                                                                    |
|-------------------------|-------------|------------|----------------------------------------------------------------------------------------------------|
| Column3                 | INPUT       | BOOL       | Column 3 of the keyboard matrix.                                                                                |
|                         |             |            | Default: FALSE                                                                                                  |
| ClearCode               | INPUT       | BYTE       | The value at which the keyboard buffer is to be cleared.                                                        |
|                         |             |            | 0: deactivated                                                                                                  |
|                         |             |            | Default: 42 = *                                                                                                 |
| EnterCode               | INPUT       | BYTE       | The value at which the keyboard buffer is to be output.                                                         |
|                         |             |            | 0: deactivated                                                                                                  |
|                         |             |            | Default: 35 = #                                                                                                 |
| Clear                   | INPUT       | BOOL       | Edge change 0-1 clears the keyboard buffer.                                                                     |
|                         |             |            | Default: FALSE                                                                                                  |
| TimeAutoClear           | INPUT       | TIME       | Duration within a further key must be pressed. Otherwise the keyboard buffer is cleared.                        |
|                         |             |            | 0: Buffer is not cleared                                                                                        |
|                         |             |            | Default: 10s                                                                                                    |
| CountCharAu-<br>toEnter | INPUT       | INT        | Number of characters, which are automatically output as keyboard buffer.                                        |
|                         |             |            | 0: deactivated                                                                                                  |
|                         |             |            | Default: 0                                                                                                    |
| Output                  | OUTPUT      | STRING[16] | Contents of the keyboard buffer as max. 16 byte string.                                                         |
| Valid                   | OUTPUT      | BOOL       | The static output indicates that the string at <i>Output</i> is valid. The signal is pending for one cycle.     |
| Error                   | OUTPUT      | BOOL       | <i>Error</i> is activated for the time <i>TimeError</i> when a key is pressed, but the keyboard buffer is full. |
| TimeDebounce            | CONSTANT    | TIME       | Time for debounce of the inputs.                                                                                |
|                         |             |            | Default: 100ms                                                                                                  |
| TimeError               | CONSTANT    | TIME       | Time for the duration of the error signal.                                                                      |
|                         |             |            | Default: 500ms                                                                                                  |

#### 4.3.5 FB 50 - KEYPAD2 - Keyboard

Description

This block is used to connect an external keypad (0...9,\*,#) without an own power supply. The block provides output column signals. Depending on the pressed key, the keyboard provides the according row signals. The block evaluates the signals internally by means of a bit pattern table and transfers the determined ASCII code into the keyboard buffer. If necessary, or automatically the keyboard buffer is output as max. 16byte character string.

- Via *Row 1...4* the rows 1...4 of the keyboard matrix are connected.
- Via Column 1...3 the columns 1...3 of the keyboard matrix are connected.
- Via *TimeDelay* you can specify a waiting time after setting the column outputs up to reading the corresponding row inputs. This time must be greater than the delay time of the used module.
- Via *ClearCode* you can specify a key code to clear the keyboard buffer.

- Via EnterCode you can specify a key code to output the keyboard buffer at Output for one cycle. During this time the output Valid is enabled.
- Via edge change 0-1 of *Clear* the keyboard buffer cleared.
- Via *TimeAutoClear* you specify the max. duration for pressing the keys. Otherwise the keyboard buffer is cleared.
- Via CountCharAutoEnter you can specify the number of characters, which are automatically output as keyboard buffer at Output for one cycle. During this time the output Valid is enabled.
- Error is activated for the time TimeError when a key is pressed, but the keyboard buffer is full.
- With *TimeDebounce* you can specify a debounce time for the input signals.

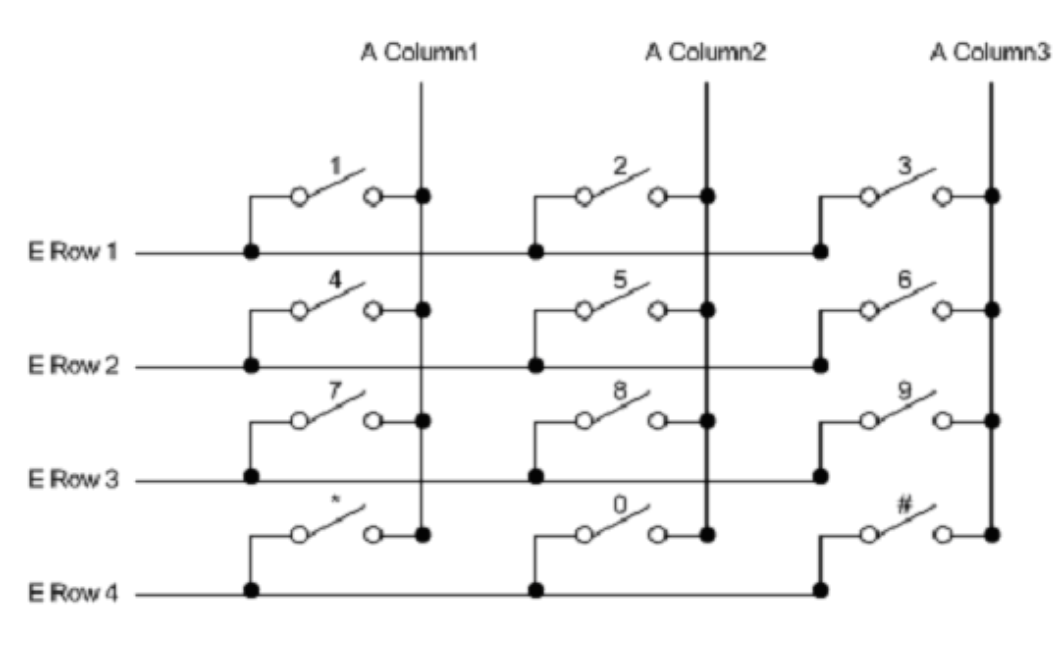

| Parameter | Declaration | Data type | Description                                              |
|-----------|-------------|-----------|----------------------------------------------------------|
| Row1      | INPUT       | BOOL      | Row 1 of the keyboard matrix.                            |
|           |             |           | Default: FALSE                                           |
| Row2      | INPUT       | BOOL      | Row 2 of the keyboard matrix.                            |
|           |             |           | Default: FALSE                                           |
| Row3      | INPUT       | BOOL      | Row 3 of the keyboard matrix.                            |
|           |             |           | Default: FALSE                                           |
| Row4      | INPUT       | BOOL      | Row 4 of the keyboard matrix.                            |
|           |             |           | Default: FALSE                                           |
| ClearCode | INPUT       | BYTE      | The value at which the keyboard buffer is to be cleared. |
|           |             |           | 0: deactivated                                           |
|           |             |           | Default: 42 = *                                          |
| EnterCode | INPUT       | BYTE      | The value at which the keyboard buffer is to be output.  |
|           |             |           | 0: deactivated                                           |
|           |             |           | Default: 35 = #                                          |

Access Control > FB 50 - KEYPAD2 - Keyboard

| Parameter          | Declaration | Data type | Description                                                                                                    |
|--------------------|-------------|-----------|----------------------------------------------------------------------------------------------------|
| Clear              | INPUT       | BOOL      | Edge change 0-1 clears the keyboard buffer.                                                                                                    |
|                    |             |           | Default: FALSE                                                                                                    |
| TimeAutoClear      | INPUT       | TIME      | Duration within a further key must be pressed. Otherwise the keyboard buffer is cleared.                                                                         |
|                    |             |           | 0: Buffer is not cleared                                                                                                    |
|                    |             |           | Default: 10s                                                                                                    |
| CountCharAutoEnter | INPUT       | INT       | Number of characters, which are automatically output as keyboard buffer.                                                                                         |
|                    |             |           | 0: deactivated                                                                                                    |
|                    |             |           | Default: 0                                                                                                    |
| Column1            | OUTPUT      | BOOL      | Column 1 of the keyboard matrix.                                                                                                    |
|                    |             |           | Default: FALSE                                                                                                    |
| Column2            | OUTPUT      | BOOL      | Column 2 of the keyboard matrix.                                                                                                    |
|                    |             |           | Default: FALSE                                                                                                    |
| Column3            | OUTPUT      | BOOL      | Column 3 of the keyboard matrix.                                                                                                    |
|                    |             |           | Default: FALSE                                                                                                    |
| Output             | OUTPUT      | BYTE      | Contents of the keyboard buffer as max. 16 byte string.                                                                                                    |
| Valid              | OUTPUT      | BOOL      | The static output indicates that the string at <i>Output</i> is valid. The signal is pending for one cycle.                                                      |
| Error              | OUTPUT      | BOOL      | <i>Error</i> is activated for the time <i>TimeError</i> when a key is pressed, but the keyboard buffer is full.                                                  |
| TimeDebounce       | CONSTANT    | TIME      | Time for debounce of the inputs.                                                                                                    |
|                    |             |           | Default: 100ms                                                                                                    |
| TimeError          | CONSTANT    | TIME      | Time for the duration of the error signal.                                                                                                    |
|                    |             |           | Default: 500ms                                                                                                    |
| TimeDelay          | CONSTANT    | TIME      | Duration after setting the column outputs up to<br>reading the corresponding row inputs. This time<br>must be greater than the delay time of the used<br>module. |
|                    |             |           |                                                                                                    |